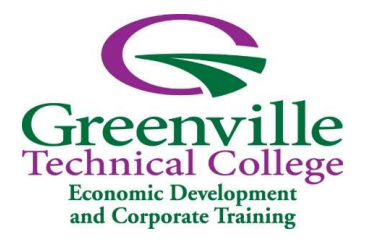

# Greenville Technical College Economic Development & Corporate Training

Finding Workforce Pathways Grant

# Workforce Pathways Grant

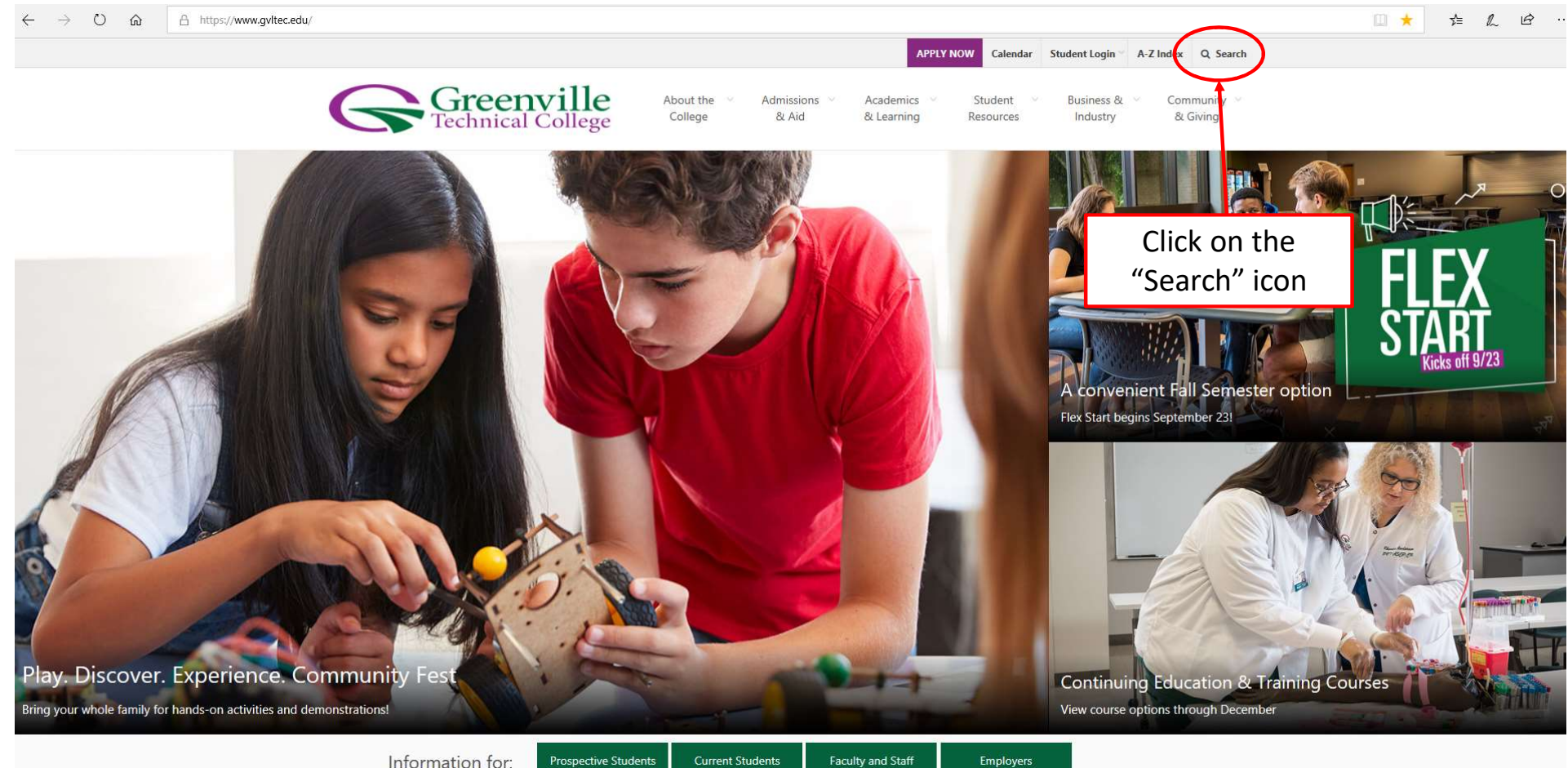

Information for:

. . . . . .

Faculty and Staff

## Search Box

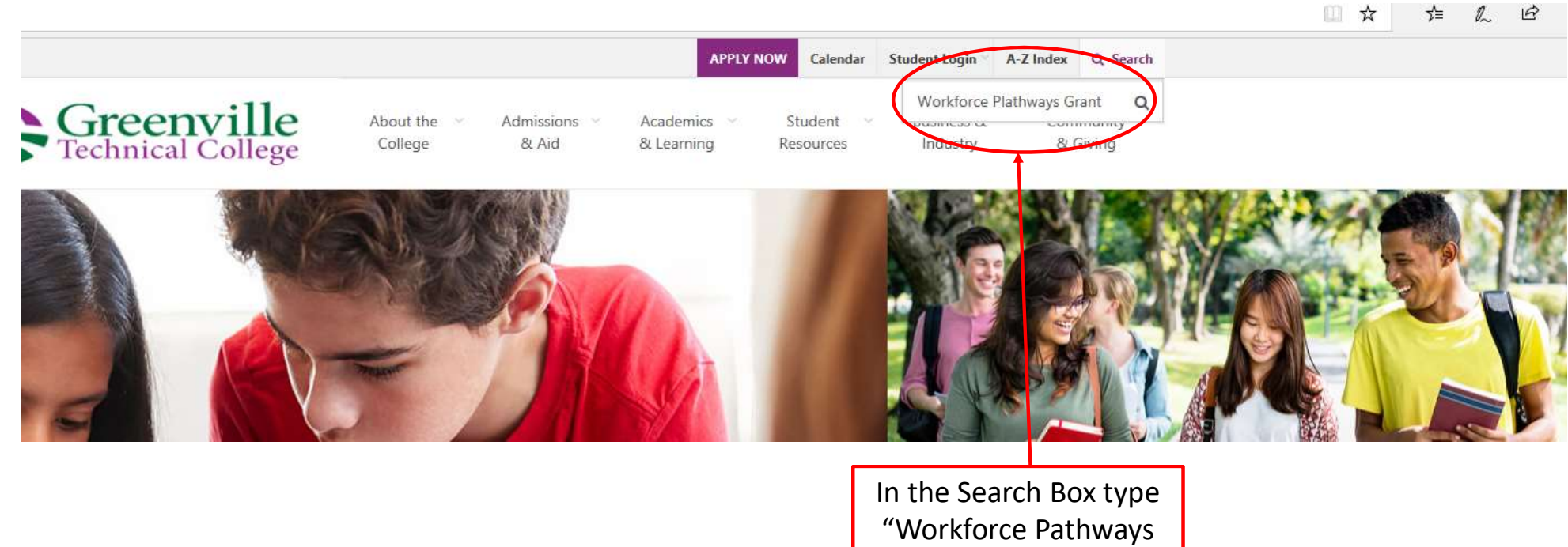

Grant" and press Enter

#### Search Results Screen

https://www.gvitec.edu/search-results.html?cx=011188490093841090929%3Acuz4neau6wi&cof=FORID%3A11&ie=UTF-8&q=workforce+pathways+grant

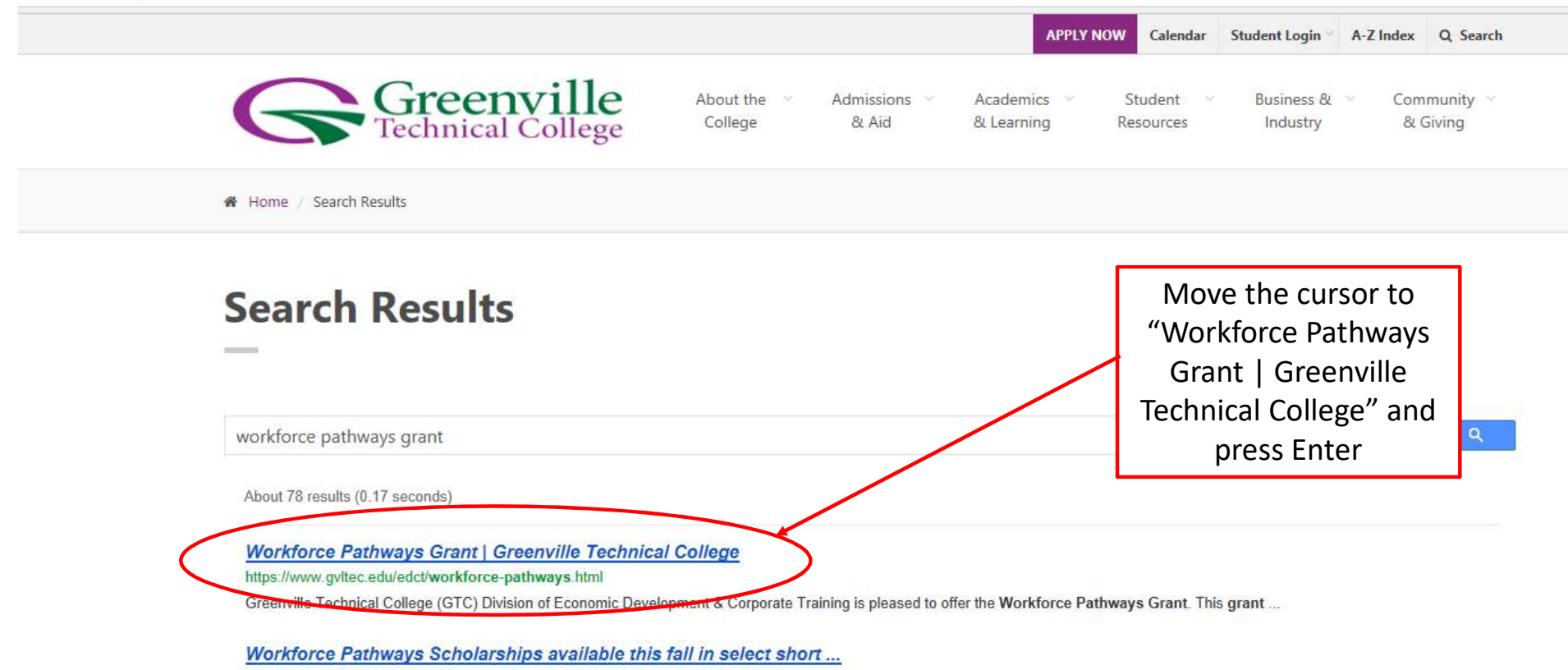

https://www.gvltec.edu/.../workforce-pathways-scholarships-available-this-fall .html

Jul 4, 2018 ... The Workforce Pathways Scholarship (WPS), funded by the S.C. General Assembly for a fourth time, covers the cost of class tuition for eligible ...

### Workforce Pathways Grant Screen

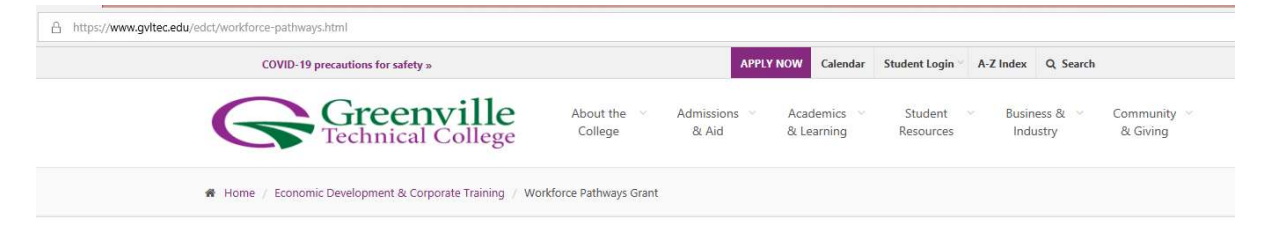

#### **Workforce Pathways Grant**

Greenville Technical College (GTC) Division of Economic Development & Corporate Training is pleased to offer the Workforce Pathways Grant. This grant program is only available for a limited time period or until funds are expended.

The Workforce Pathways Grant is funded by the South Carolina General Assembly through the South Carolina Technical College System. It covers the cost of class tuition for eligible GTC continuing education courses in the areas of Advanced Manufacturing, Logistics and Skilled Trades, Health Care, Environmental/Safety and Business & Leadership. Courses are subject to change based on availability.

Funds are available to students who are current South Carolina residents and can only be used to pay for class tuition for eligible GTC continuing education workforce training courses.

| Attend a Workforce Pathways Grant<br>Information Session to learn more. | HEALTH CARE | ENVIRONMENTAL/SCETY BUSINESS & LEADERSHIP                                  |
|-------------------------------------------------------------------------|-------------|----------------------------------------------------------------------------|
| WHO CAN APPLY?                                                          | Œ           | CONTACT US                                                                 |
| WHAT PROGRAMS QUALIFY FOR FUNDING?                                      | æ           | Stephanie Sherman<br><b>Stephanie.Sherman@gvltec.edu</b><br>(864) 250-6715 |
| HOW DO I APPLY?                                                         | æ           |                                                                            |

All applicant's must attend an Information Session to start the Grant process

Click on the "BUSINESS & LEADERSHIP" to sign up for an Information Session

If there are no sessions available, please try every week until a session is available